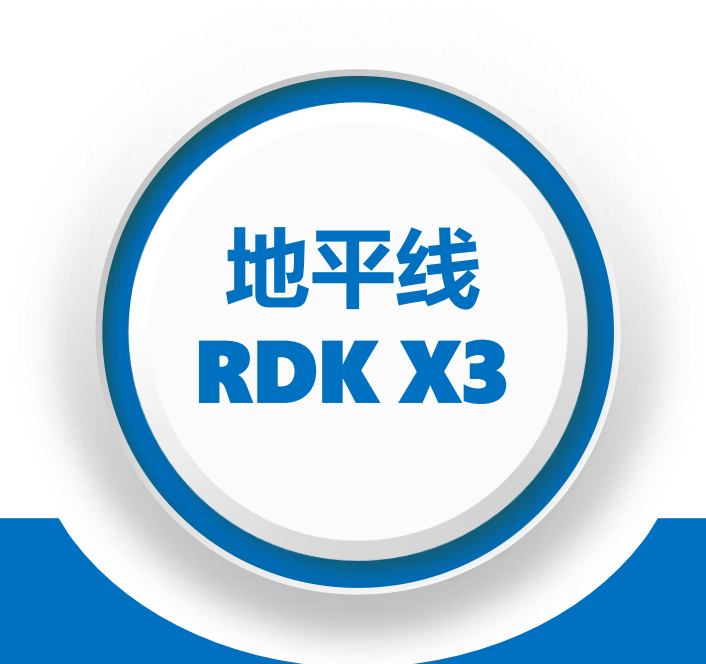

# OriginBot操作体验

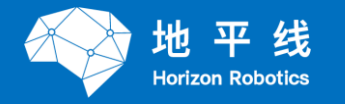

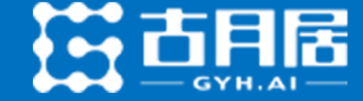

• RDK X3

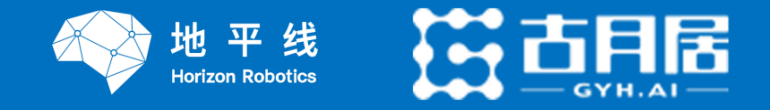

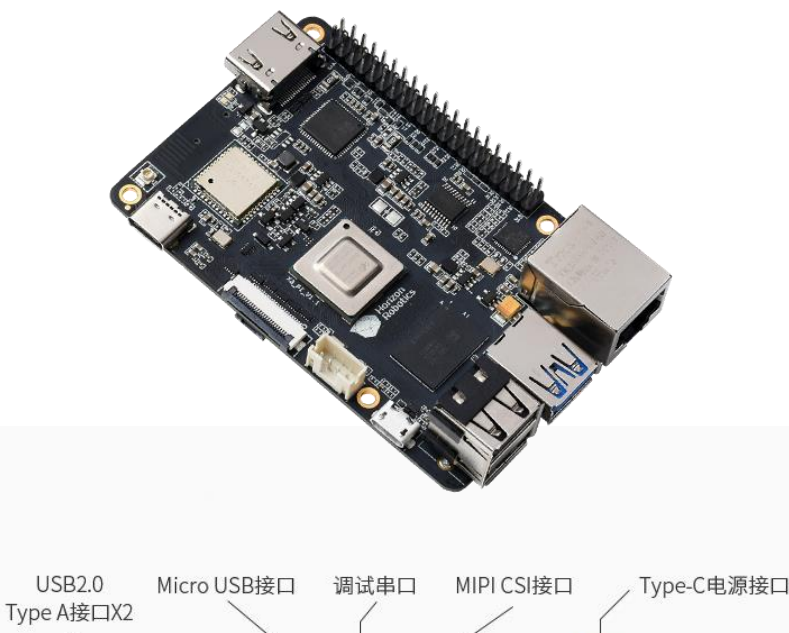

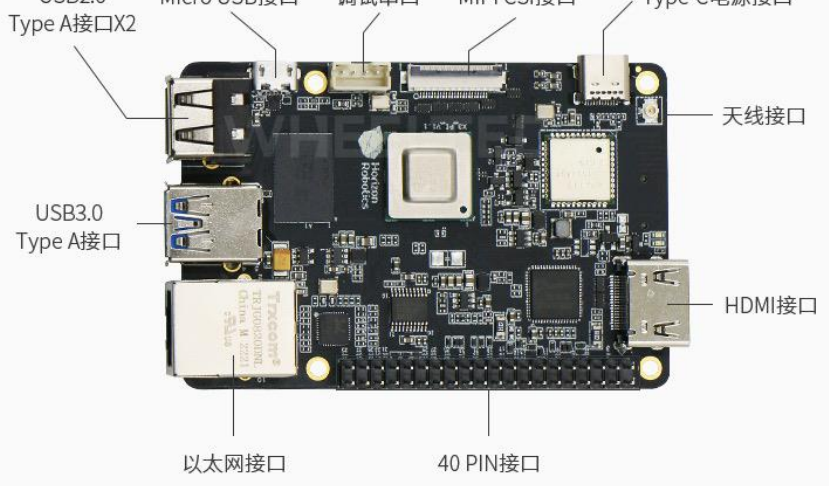

地平线RDK X3是一款高性能的嵌入式开发板,能够提供出色的计算性能 和能效比。它还拥有丰富的接口和扩展槽,支持多种外设和传感器,可以 满足机器人、无人驾驶、智能家居等领域的应用需求。

除了高性能和丰富的接口外,地平线RDK X3还配备了TogetheROS开发 平台,这是一个专门为机器人开发而设计的开发平台,可以帮助开发者构 建高效、可靠的机器人应用程序。通过使用TogetheROS,开发者可以快 速地构建机器人应用程序,并轻松地利用社区中已经构建好的模块和库来 简化开发过程。

地平线RDK X3在机器人开发领域拥有广泛的应用前景,它可以用于开发机器人控制系统、机器人视觉系统、机器人导航系统、机器人智能算法等 多个方面,能够让生态开发者在机器人领域中实现更加丰富和高效的创新和发展。

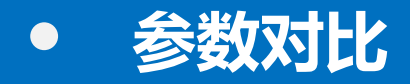

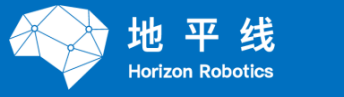

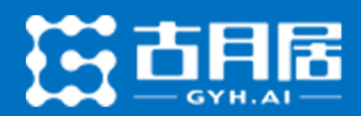

| 开发板     | 树莓派4B        | Jeston Nano                | RDK X3         |  |  |
|---------|--------------|----------------------------|----------------|--|--|
| CPU     | 4核A72        | 4核A57                      | 4核A53          |  |  |
| 内存      | 2GB/4GB/8GB  | 2GB/4GB                    | 2GB/4GB        |  |  |
| AI引擎    | 无            | CPU/CUDA                   | BPU            |  |  |
| 算力      | 0.2T (FP16)  | 0.5T (FP16)                | 5T (INT8)      |  |  |
| 编解码     | 1080P@30fps  | 4K@30fps                   | 4K@60fps       |  |  |
| 扩展接口    |              | USB/ETH/CSI/HDMI           |                |  |  |
| 功耗      | Max 15W      | Max 20W                    | Max 10W        |  |  |
| 操作系统    | Ubuntu 20.04 | Ubuntu 18.04               | Ubuntu 20.04   |  |  |
| 机器人扩展框架 | ROS          | ROS、Isaac SDKROS、Isaac SDK | ROS、TogetheROS |  |  |

## • 丰富资料开源开放

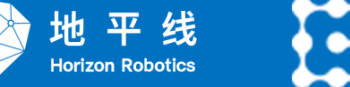

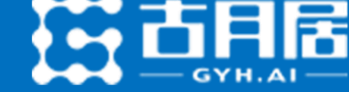

| K X3 用户手册                                                                                                    | 开发者社区 🗗                                                                                                    |                                                                                                    |                                                 |                                                                                                    |                                                                                               |                                                                                  |                                                                          |                                                                                                    | G                                                                                                    | ithub 🖻                                                                                                    | -0-                                                                       | Q 111                                                                                                    |                                                                                                    |          |
|----------------------------------------------------------------------------------------------------|----------------------------------------------------------------------------------------------------|----------------------------------------------------------------------------------------------------|-------------------------------------------------|----------------------------------------------------------------------------------------------------|-----------------------------------------------------------------------------------------------|----------------------------------------------------------------------------------|--------------------------------------------------------------------------|----------------------------------------------------------------------------------------------------|----------------------------------------------------------------------------------------------------|----------------------------------------------------------------------------------------------------|---------------------------------------------------------------------------|----------------------------------------------------------------------------------------------------|----------------------------------------------------------------------------------------------------|----------|
| RDK套件                                                                                                    |                                                                                                    | ✿ > 地平线RDK赛件                                                                                                    |                                                 |                                                                                                    |                                                                                               |                                                                                  |                                                                          |                                                                                                    |                                                                                                    | 40 TZ 40 D D                                                                                                    | V should still be                                                         |                                                                                                    |                                                                                                    |          |
| 安装与登录                                                                                                    | >                                                                                                    |                                                                                                    |                                                 |                                                                                                    |                                                                                               |                                                                                  |                                                                          |                                                                                                    |                                                                                                    | 市品介绍                                                                                                    | KERTHOLD                                                                  | 1                                                                                                    |                                                                                                    |          |
| 备工作                                                                                                    |                                                                                                    | 地半线RD                                                                                                    | K套作                                             | <b>Ŧ</b>                                                                                                    |                                                                                               |                                                                                  |                                                                          |                                                                                                    |                                                                                                    | 文档使用                                                                                                    | 남경!                                                                       |                                                                                                    |                                                                                                    |          |
| 装系统                                                                                                    |                                                                                                    |                                                                                                    |                                                 | -                                                                                                    |                                                                                               |                                                                                  |                                                                          |                                                                                                    |                                                                                                    | 版本发布》                                                                                                    | 云录                                                                        |                                                                                                    |                                                                                                    |          |
| 程登录                                                                                                    |                                                                                                    | 地平线RDK套件用户手册,是施                                                                                                    | 旧X3派用户手                                         | 册的2.0升级版本。本                                                                                                    | 文档基于RDK X3 2.0                                                                                | 版本Ubuntu操作系统                                                                     | 统,为开发者                                                                   | 是供关于R                                                                                                    | DK                                                                                                    | 版本号                                                                                                    | : 2.0.0                                                                   |                                                                                                    |                                                                                                    |          |
| 件接口说明                                                                                                    |                                                                                                    | X3(X3)底、X3模组)广品的使用。<br>验、具体方法请参考 快速开始!                                                                                                    | 品明和并友指号<br>音节。                                  | 7,內谷湖孟使忤设订                                                                                                    | 、恐吠正制、旭用井る                                                                                    | 1、算法上具链夺多1                                                                       | r方面。 双唑r                                                                 | ア更新体                                                                                                    |                                                                                                    |                                                                                                    |                                                                           |                                                                                                    |                                                                                                    |          |
| 配置                                                                                                    | >                                                                                                    |                                                                                                    |                                                 |                                                                                                    |                                                                                               |                                                                                  |                                                                          |                                                                                                    |                                                                                                    |                                                                                                    |                                                                           |                                                                                                    |                                                                                                    |          |
| 个应用程序                                                                                                    | >                                                                                                    | ▲ 注意                                                                                                    |                                                 |                                                                                                    |                                                                                               |                                                                                  |                                                                          |                                                                                                    |                                                                                                    |                                                                                                    |                                                                           |                                                                                                    |                                                                                                    |          |
| on开发指南                                                                                                    | >                                                                                                    | 对于仍需使用X3源1.0版本务                                                                                                    | <b>统</b> 的用户,可                                  | 从下述链接中获取资料                                                                                                    | 料:                                                                                            |                                                                                  |                                                                          |                                                                                                    |                                                                                                    |                                                                                                    |                                                                           |                                                                                                    |                                                                                                    |          |
| ++开发指南                                                                                                    | >                                                                                                    | 旭日X3派用户手册<br>旭日X2派IIbuntu倍伸                                                                                                    |                                                 |                                                                                                    |                                                                                               |                                                                                  |                                                                          |                                                                                                    |                                                                                                    |                                                                                                    |                                                                           |                                                                                                    |                                                                                                    |          |
| x开发指南                                                                                                    | >                                                                                                    | 旭日X3派资料包                                                                                                    |                                                 |                                                                                                    |                                                                                               |                                                                                  |                                                                          |                                                                                                    |                                                                                                    |                                                                                                    |                                                                           |                                                                                                    |                                                                                                    |          |
| 体开发指南                                                                                                    | >                                                                                                    |                                                                                                    |                                                 | 244                                                                                                    |                                                                                               |                                                                                  |                                                                          |                                                                                                    |                                                                                                    |                                                                                                    |                                                                           |                                                                                                    |                                                                                                    |          |
| 开发指南                                                                                                    | >                                                                                                    | 用尸如需佣认熟耽放本号,中                                                                                                    | 可通过读命令重                                         | 印刷 cat /etc/versio                                                                                                    | on                                                                                            |                                                                                  |                                                                          |                                                                                                    |                                                                                                    |                                                                                                    |                                                                           |                                                                                                    |                                                                                                    |          |
| T具辩开发指南                                                                                                    | >                                                                                                    |                                                                                                    |                                                 |                                                                                                    |                                                                                               |                                                                                  |                                                                          |                                                                                                    |                                                                                                    |                                                                                                    |                                                                           |                                                                                                    |                                                                                                    |          |
| L问题                                                                                                    | >                                                                                                    | <b>地平线RDK套件</b>                                                                                                    | 概述                                              |                                                                                                    |                                                                                               |                                                                                  |                                                                          |                                                                                                    |                                                                                                    |                                                                                                    |                                                                           |                                                                                                    |                                                                                                    |          |
| いち后端                                                                                                    | ĺ.                                                                                                    |                                                                                                    |                                                 |                                                                                                    |                                                                                               |                                                                                  |                                                                          |                                                                                                    |                                                                                                    |                                                                                                    |                                                                           |                                                                                                    |                                                                                                    |          |
|                                                                                                    |                                                                                                    | 派)、RDK X3 Module (旭日)                                                                                                    | X3横组)。 揕                                        | 配TogetheROS.Bot制                                                                                                    | 几器人中间件, 地平线                                                                                   | RDK套件可以帮助发                                                                       | 者快速搭建机                                                                   | 器人原型,                                                                                                    |                                                                                                    |                                                                                                    |                                                                           |                                                                                                    |                                                                                                    |          |
|                                                                                                    |                                                                                                    | 开展评测和验证工作。                                                                                                    |                                                 |                                                                                                    |                                                                                               |                                                                                  |                                                                          |                                                                                                    |                                                                                                    |                                                                                                    |                                                                           |                                                                                                    |                                                                                                    |          |
|                                                                                                    |                                                                                                    |                                                                                                    |                                                 |                                                                                                    |                                                                                               |                                                                                  |                                                                          |                                                                                                    |                                                                                                    |                                                                                                    |                                                                           |                                                                                                    |                                                                                                    |          |
|                                                                                                    |                                                                                                    | 本文将详细说明地平线RDK套件                                                                                                    | 的使用方法,                                          | 包括开发环境搭建、法                                                                                                    | 示例教程的运行、应用                                                                                    | 程序的开发、系统镜                                                                        | 像的定制等方                                                                   | 面内容。注                                                                                                    | 6                                                                                                    |                                                                                                    |                                                                           |                                                                                                    |                                                                                                    |          |
|                                                                                                    |                                                                                                    | 本文将详细说明地平线RDK套件<br>论您选择使用哪种硬件,本文所                                                                                                    | 的使用方法,<br>i介绍的内容都                               | 包括开发环境搭建、;<br>将为您提供一致的使F                                                                                                    | 示例教程的运行、应用<br>用体验。                                                                            | 程序的开发、系统镜                                                                        | 緣的定制等方                                                                   | 面内容。注                                                                                                    | 6                                                                                                    |                                                                                                    |                                                                           |                                                                                                    |                                                                                                    |          |
| ~~                                                                                                    |                                                                                                    | 本文将详细说明地平线RDK套件<br>论您选择使用哪种硬件,本文所                                                                                                    | 的使用方法,<br>i介绍的内容都                               | 包括开发环境搭建、<br>将为您提供一致的使序                                                                                                    | 示例教程的运行、应用<br>用体验。                                                                            | 程序的开发、系统镜                                                                        | 像的定制等方                                                                   | 面内容。                                                                                                    | 6                                                                                                    |                                                                                                    |                                                                           |                                                                                                    |                                                                                                    |          |
| ~~                                                                                                    |                                                                                                    | 本文将详细说明地平线RDK套件<br>论您选择使用哪种硬件,本文所                                                                                                    | 的使用方法,<br>行绍的内容都                                | 包括开发环境搭建、;<br>将为您提供一致的使F                                                                                                    | 示例教程的运行、应用<br>用体验。                                                                            | 程序的开发、系统镜                                                                        | 緣的定制等方                                                                   | 面内容。注                                                                                                    | E                                                                                                    |                                                                                                    |                                                                           |                                                                                                    |                                                                                                    |          |
| ≪<br>℃ ∴ ht                                                                                                    | tps://github.co                                                                                                    | 本文将详细说明地平线RDK套件<br>论您选择使用哪种硬件,本文序<br>1/HorizonRDK                                                                                          | 的使用方法,<br>i介绍的内容都                               | 包括开发环境搭建、;<br>将为您提供一致的使F                                                                                                    | 示例教程的运行、应用<br>用体验。                                                                            | 程序的开发、系统镜                                                                        | i像的定制等方<br>A <sup>N</sup> ai                                             | 面内容。<br>う<br>の<br>の                                                                                                    | €<br>☆                                                                                                    | Ф                                                                                                    | £≞                                                                        | Ð                                                                                                    | <b>6</b> 3                                                                                                    |          |
| C ☆ ht                                                                                                    | tps://github.co                                                                                                    | 本文将详细说明地平线RDK 靠件<br>论您选择使用哪种硬件,本文序<br>n/HorizonRDK                                                                                         | 的使用方法,<br>介绍的内容都                                | 包括开发环境搭建。;<br>将为您提供一致的使序                                                                                                    | 示例教程的运行、应用<br>用体验。                                                                            | 程序的开发、系统镜<br>日<br>日<br>日                                                         | i像的定制等方<br>A <sup>®</sup> ai                                             | 面内容。<br>;<br>〇                                                                                                    | €<br>☆                                                                                                    | Φ                                                                                                    | £≞                                                                        | Ð                                                                                                    | *                                                                                                    | •        |
| <ul> <li>C ( ht</li> <li>HorizonRD</li> </ul>                                                                                                    | tps://github.com                                                                                                    | 本文將详細说明地平线RDK套件<br>论您选择使用哪种硬件,本文所<br>n/HorizonRDK                                                                                          | 的使用方法,<br>介绍的内容都                                | 包括开发环境搭建、疗<br>将为您提供一致的使用                                                                                                    | 示例數程的运行、应用<br>用体验。                                                                            | 程序的开发、系统镜<br>日<br>Q Type [] to sear                                              | M像的定制等方<br>A <sup>N</sup> a.i<br>rch                                     | 面内容。;<br>) 〇、                                                                                                    | €<br>☆                                                                                                    | Ф<br>  <mark>&gt;</mark>                                                                                                    | <u>ک</u><br>+ ۲                                                           | O                                                                                                    | Se la la la la la la la la la la la la la                                                                                                    | <b>.</b> |
| C 🗅 ht<br>HorizonRD                                                                                                    | tps://github.com<br>K<br>ositories 92                                                                                                    | 本文將详細说明地平线RDK會代<br>论您选择使用哪种硬件,本文界<br>1/HorizonRDK<br>日 Projects 1 ② Packa                                                                  | 的使用方法,<br>介绍的内容都<br>ages Al Ti                  | 包括开发环境搭建、;<br>将为您提供一数的使序<br>eams 3 A Pec                                                                                         | 示例数程的运行、应用<br>用体验。<br>ople 18 ll Sett                                                         | 程序的开发、系统镜<br>日<br>Q Type [] to sear<br>ings                                      | M像的定制等方<br>A <sup>N</sup> ai<br>rch                                      |                                                                                                    | £<br>☆                                                                                                    | Ф<br>  >_                                                                                                    | ∑≡<br>+ •                                                                 | <del>ر</del><br>۱                                                                                                    | <b>%</b>                                                                                                    | <b>.</b> |
| C 🗇 ht<br>HorizonRD<br>verview 🖟 Rep                                                                                                    | tps://github.com<br>K<br>ositories 92                                                                                                    | 本文術学価説明地平线RDK豊作<br>论想选择使用哪种硬件,本文年<br>1/HorizonRDK<br>田 Projects 1 ② Packa                                                                  | 的使用方法,<br>介绍的内容都<br>ages Al Te                  | 包括开发环境搭建,注<br>将为您提供一致的使用<br>eams 3 A Peo                                                                                         | 示例数程的运行、应用<br>用体验。<br>ople 18 l l Sett                                                        | 程序的开发、系统镜<br>日<br>Q Type () to sear<br>ings                                      | M像的定制等方<br>A <sup>N</sup> ai                                             | 面内容。;<br>) 曰(                                                                                                    | £<br>☆                                                                                                    | Ф<br>  >-                                                                                                    | £ <sup>≥</sup>                                                            | - O                                                                                                    | <b>%</b>                                                                                                    |          |
| C                                                                                                    | tps://github.com<br>wk<br>ositories 92                                                                                                    | 本文術学価説明地平线RDK 整件<br>论您选择使用哪种硬件,本文別<br>v/HorizonRDK<br>日 Projects 1 ② Packa                                                                 | 的使用方法,<br>介绍的内容都<br>ages Ai To                  | 包括开设玩場搭建、<br>将为您提供一致的使户<br>eams 3                                                                                                | 示例軟程的运行、应用<br>目体验。<br>ople 18 ⑧ Sett                                                          | 程序的开发、系统镜<br>日<br>Q Type // to sear<br>ings                                      | k像的定制等方<br>A <sup>N</sup> ai<br>rch                                      | 画内容。;<br>)   ○、                                                                                                    | £<br>☆                                                                                                    | ¢                                                                                                    | £≡<br>+ •                                                                 | - O                                                                                                    | <b>%</b>                                                                                                    |          |
| C 🗅 ht<br>O HorizonRD<br>verview 🔒 Rep                                                                                                    | tps://github.co<br>ж<br>ositories 92<br>Horizor                                                                                                    | 本文術詳細始明地平线ROK進作<br>论地遊習線用哪种線件,本文府<br>v/HorizonRDK<br>田 Projects 1 ② Packa<br>Robotics                                                      | 的使用方法,<br>介绍的内容都<br>ages A、Tr                   | 包括开发环境搭建、i<br>将为您提供一致的使好<br>eams 3                                                                                               | 示例繁昂的运行、                                                                                      | 程序的开发、系统镜<br>日<br>Q Type [] to sear<br>ings                                      | 《像的定制等方<br>A <sup>N</sup> au                                             | 画内容。;<br>) ○(                                                                                                    | £<br>☆                                                                                                    | ¢                                                                                                    | £ <sup>2</sup> ∃<br>+ •                                                   |                                                                                                    | Normal State State |          |
| C  http://www.internationality.com/internationality.com/international   | tps://github.com<br>wk<br>ositories 92<br>Horizor<br>Ak 75 follower                                                                                              | 本文将详細说明地平线ROK進作<br>论您边搭使用哪种硬件,本文存<br>VHorizonRDK<br>田 Projects ① ② Packa<br>Robotics<br>② China <i>②</i> https://develop                   | 的使用方法。<br>介绍的内容都<br>ages A、Tr                   | 包括开没玩编搭建、i<br>将为您提供一致的使好<br>eams 3                                                                                               | 示例軟桿的运行、 啟用<br>用体验。<br>ople 18 ⑧ Sett                                                         | 程序的开发、系统镜<br>日<br>Q Type [] to sear                                              | A <sup>N</sup> au                                                        | 画内容。;<br>; ○, ○,                                                                                                    | ÷<br>۲                                                                                                    | ¢                                                                                                    | £≡<br>+ •                                                                 | · · · ·                                                                                                    | No III nfollow                                                                                                    |          |
| C A ht<br>C HorizonRD<br>verview Rep                                                                                                    | tps://github.com<br>wk<br>ositories 92<br>Horizor<br>Alt 75 followers                                                                                            | 本文術学細説明地平线ROK豊作<br>论短遊塔使用哪种硬件,本文明<br>VHorizonRDK<br>一 Projects 1 ② Packa<br>Robotics<br>③ China <i>@</i> https://develop                   | 的使用方法。<br>介绍的内容都<br>nges ALTi<br>echorizon.cc   | 包括开发环境搭建、i<br>将为您提供一枚的使用<br>eams 3                                                                                               | 元例數程的运行、 啟用<br>用体验。<br>ople 18 ② Sett                                                         | 程序的开发、系统镜<br>日<br>Q Type / to sear<br>ings                                       | A <sup>N</sup> au                                                        |                                                                                                    | £<br>☆                                                                                                    | (D)                                                                                                    | £≡<br>+ ,                                                                 |                                                                                                    | nfollow                                                                                                    |          |
| C Ant<br>HorizonRD<br>verview Rep                                                                                                    | tps://github.com<br>w<br>ositories 92<br>Horizor<br>All 75 followers                                                                                             | 本文將詳細說明地平线RDK集件<br>论您边搭使用哪种硬件,本文卯<br>/HorizonRDK                                                                                           | 的使用方法。<br>介绍的内容都<br>iges A、Tr<br>echorizon.cc   | 包括开發环境諸建、這<br>將为您提供一致的使戶<br>eams 3                                                                                               | 元例數程的运行、                                                                                      | 程序的开发、系统统<br>日<br>Q Type / to sear<br>ings                                       | 像的定制等方<br>A <sup>®</sup> ai<br>rch                                       | 画内容。;<br>) <sup>(</sup> )                                                                                                    | £<br>☆                                                                                                    |                                                                                                    | £≡<br>+ •                                                                 |                                                                                                    | nfollow                                                                                                    |          |
| C A ht<br>C A ht<br>C HorizonRD<br>verview Rep                                                                                                    | tps://github.com<br>ik<br>ositories 92<br>Ak.75 follower                                                                                                    | 本文術学細説明地平线RDK豊作<br>论包読择使用哪种硬件,本文年<br>1/HorizonRDK                                                                                          | 的使用方法。<br>介绍的内容都<br>iges A、Tr<br>echorizon.cc   | 包括开發环境構建、i<br>將为您提供一数的使好<br>eams 3                                                                                               | 示例軟積的运行、成用<br>用体验。<br>Spple 18 ② Sett                                                         | 程序的开发、系统镜<br>日<br>Q Type [] to sear<br>ings                                      | 像的定制等方<br>A <sup>®</sup> ai<br>rch                                       |                                                                                                    | €<br>☆                                                                                                    |                                                                                                    |                                                                           | ھ)<br>ب                                                                                                    | nfollow                                                                                                    |          |
| ✓                                                                                                    | tps://github.co<br>ж<br>ositories 92<br>Horizor<br>Ақ 75 followen                                                                                                | 本文科学細胞規模が平越ROK豊作<br>论想送著使用哪种硬件,本文府<br>v/HorizonRDK<br>田 Projects 1 ② Packa<br>Robotics<br>③ China <i>②</i> https://develop                 | 的使用方法。<br>介绍的内容都<br>ages A、Tr<br>echorizon.cc   | 包括开發环境構建、i<br>將为您提供一致的使戶<br>eams 3                                                                                               | 示例軟桿的运行、 瓜用<br>用体验。<br>ople 18 ② Sett                                                         | 程序的开发、系统统<br>日生<br>Q. Type [] to sean<br>ings<br>Custe                           | A <sup>N</sup> 高品<br>rch                                                 | 画内容, ;<br>○ Q<br>Vie<br>You are                                                                                                    | E<br>w as: M                                                                                                    | lember -                                                                                                    | t∑≡<br>+ •                                                                |                                                                                                    | nfollow                                                                                                    |          |
| C http://www.com/com/com/com/com/com/com/com/com/com/                                                                                                    | tps://github.com<br>kk<br>ositories 92<br>Horizor<br>Ak 75 followen<br>Public)                                                                                   | 本文科学組織規則地平线ROK進作<br>论想過基準規制期种編件,本文好<br>VHorizonRDK<br>① Projects 1 ② Packa<br>Robotics<br>② China @ https://develop                        | 的使用方法。<br>介绍的内容都<br>ages Al Tr<br>echorizon.cc  | 包括开发环境搭建、i<br>将为您提供一枚的使好<br>earns 3 A Pec                                                                                        | 元例敷程的运行、 加用<br>用体验。<br>ople 18 ② Sett                                                         | 程序的开发、系统镜<br>日<br>Q Type [] to sear<br>ings                                      | 構的定制時方<br>A <sup>N</sup> さは<br>rch<br>::                                 | 画内容, ;<br>○ Q<br>Vier<br>You are<br>as a ms                                                                                                    | ت<br>ک<br>w as: M<br>viewing<br>mber of                                                                                                    | lember -<br>the READW<br>the Horizon                                                                                                    | <b>€</b><br><b>E</b> and pi<br>n Robotic                                  | Un nned repo                                                                                                    | R nfollow                                                                                                    |          |
| C ht ht c ht c ht c ht c ht ht c ht c h                                                                                                    | tps://github.com<br>k<br>ositories 92<br>Horizor<br>Ak 75 followen<br>Public)<br>to build Ubuntu 20                                                              | 本文特学細胞規則地平线ROK量件<br>注意透著使用哪种硬件,本文併<br>VHorizonRDK<br>一 Projects 1 ② Packa<br>Robotics<br>② China @ https://develop                         | 相外使用方法。<br>行和的内容都<br>ages A、Tr<br>er.horizon.cc | 包括开发环境搭建、i<br>将为你提供一枚的使好<br>eams 3                                                                                               | 元砂酸な器的运行、 松田<br>用体验。<br>opple 18 ② Sett<br>g Public)<br>ding TogetheROS.Rot, wi               | 程序的开发、系统统<br>① Type [] to sear<br>ings<br>Custo                                  | A <sup>N</sup> 24<br>rch<br>mize pins<br>II<br>ROS                       | 画内容、う<br>の<br>の<br>く<br>Viet<br>You can<br>You can                                                                                                    | W as: M<br>wiewing<br>mber of                                                                                                    | the READM<br>the Horizon                                                                                                    | t t = t = t = t = t = t = t = t = t = t                                   | Control of the second second sec | Real of the second second seco |          |
| C ht horizonRD verview Reported Reported Repo   | tps://github.com<br>K<br>ositories 92<br>Horizor<br>At 75 follower<br>Public                                                                                     | 本文術学細胞規則地平线ROK集件<br>に包括2番組用場种硬件,本文위<br>VHorizonRDK                                                                                         | 的使用方法,<br>介绍的内容都<br>ages Au Tr<br>er horizon.cc | 包括开發环境搭建,<br>將为您提供一枚的使好<br>eams 3                                                                                                | 元例繁ロ的运行、 加用<br>用体验。<br>opple 18 ② Sett<br>ig Public<br>ding TagetheROS.Bot, wi                | 程序的开发、系统镜<br>Q Type / to sear<br>ings<br>Custo                                   | A <sup>N</sup> Ad<br>A <sup>N</sup> Ad<br>rch<br>amize pins<br>II<br>ROS | 画内容、; ;<br>)<br>②<br>Vie<br>vie<br>vie<br>vie<br>vie<br>vie<br>vie<br>vie<br>v                                                                                                    | the second second secon                                                                                                    | C) C) C) C) C) C) C) C) C) C) C) C) C) C                                                                                                    | E and pi<br>Read pi<br>Robotic                                            | Inned repo<br>s organizz                                                                                                    | Real of the second second seco |          |
| C  ht ht C ht c ht c ht c ht c ht c ht c h                                                                                                    | tps://github.cot<br>K<br>ositories 92<br>Horizor<br>At.75 follower<br>Public<br>to build Ubuntu 20<br>State 2                                                    | 本文将詳細説明地平线ROK集件<br>论包述詳細用哪种硬件,本文위<br>1/HorizonRDK                                                                                          | 的使用方法。<br>介绍的内容都<br>ages Au Tr<br>echorizon.cc  | 包括开资环境搭建、i<br>将为您提供一数的使好<br>eams 3                                                                                               | 元例教程的运行、 が用<br>用体验。<br>opple 18 ② Sett<br>ig Public)<br>aing TogetheROS.Bot, wi               | 程序的开发、系统统<br>日<br>Q. Type [] to sear<br>ings<br>Custo                            | A <sup>N</sup> 34<br>A <sup>N</sup> 34<br>rch<br>mize pins<br>II<br>IROS | ● Q<br>● Q<br>Vieta a rational of the s<br>Get state                                                                                                    | E<br>w as: M<br>viewing<br>mber of<br>a create a<br>rganizat                                                                                                    | tember - N<br>kenber - N<br>area of the READM<br>area of the Pointson<br>area of the Pointson<br>tasks that it                                                                                                    | €<br>+ •<br>*<br>*<br>*<br>*<br>*<br>*<br>*<br>*<br>*<br>*<br>*<br>*<br>* | Control of the second second sec | Second         Image: Second second seco                                 |          |
| Image: Constraint of the second second se                 | k<br>sositories 92<br>Horizor<br>Ak.75 followen<br>Public<br>d to build Ubuntu 24                                                                                | 本文科学細胞時期地平线ROK豊朴<br>论想送著使用哪种硬件,本文界<br>VHorizonRDK                                                                                          | 相外使用方法。<br>介绍的内容都<br>ages ALTi<br>et.horizon.cc | 包括开发环境搭建、 i<br>将为您提供一枚的使用<br>earms ③ A Pec<br>earms ④ A Pec<br>G robot_dev_confi<br>The entry point for built<br>2.<br>Shell ☆ 5 | 示例軟程的运行、 加用<br>用体验。<br>pple 18 ② Sett<br>igg Public<br>ding TogetheROS.Bot, wi                | 程序的开发、系统镜<br>日<br>Q Type [] to sear<br>ings<br>Custo                             | 体的定制等方<br>A <sup>A</sup> au<br>rch<br>mize pins<br>II<br>ROS             | ● Q<br>Viei<br>Vu ara<br>as a m<br>Vu cra<br>of the e<br>Get state                                                                                                    | w as: M<br>w as: M<br>viewing<br>mber of<br>o create a<br>organizat<br>tred with<br>attions cc                                                                                                    | tember - Norman State State St             | €<br>+ •<br>#E and pi<br>n Robotic<br>ile visible<br>most succ            | Image: A set of the set of the set of t | Image: Second second second                  |          |
| C http://www.interfactors.com/interfactors.com/interfa   | tps://github.com<br>K<br>ositories 92<br>Horizor<br>Ak 75 fellowen<br>Public)<br>to build Ubuntu 20<br>to build Ubuntu 20<br>to 2<br>5                           | 本文科学組織規則地平线ROK豊作<br>注包送J客使用哪种硬件,本文併<br>VHorizonRDK<br>① Projects ① ② Packa<br>Robotics<br>◎ China ∂ https://develop<br>04 for RDK devices. | 相外に用力法。<br>介分的内容部<br>ages A、Tr<br>er.horizon.cc | 包括开发环境搭建、 i<br>将为你提供一枚的使好<br>earns 〕                                                                                             | 元例版程的运行、 加用<br>用体验。<br>ople 18 ② Sett<br>ig Public)<br>ding TogetheROS.Bot, wi                | 程序的开发、系统镜<br>日<br>Q Type [] to sear<br>ings<br>Custo                             | 構的定制時の方<br>A <sup>A</sup> Gul<br>ich<br>mize pins<br>II<br>IROS          | ● Q<br>Viet<br>You are<br>a a m<br>You cea<br>organia                                                                                                    | w as: M<br>viewing<br>mber of<br>o create a<br>organizat<br>tred with<br>ations cc                                                                                                    | tember -<br>the READM<br>one.<br>tasks that the Horizon<br>tasks that the second second sec | E and pi<br>I F and pi<br>I R Roboti<br>ile visible<br>most succ          | ressful                                                                                                    | Reg Infollow                                                                                                    |          |
| C  ht ht  C HorizonRD Verview Rep Verview Rep Verview | tps://github.com<br>K<br>ositories 92<br>Horizor<br>Rit 75 followen<br>Public<br>Into build Ubuntu 20<br>Into build Ubuntu 20<br>Into Second                     | 本文科学組織規則地平线ROK集件<br>注意透射使用期种硬件,本文위<br>VHorizonRDK                                                                                          | 相外使用方法。<br>介紹的内容都<br>ages AA、Tr<br>echorizon.cc | 包括开发环境搭建、 i<br>将为你提供一枚的使用<br>eams 3                                                                                              | 元列版電台20法行、 Aが用<br>用体验。<br>opple 18 ② Sett<br>ig Public<br>ding TogetheROS.Bot. wt             | 程序的开发、系统统<br>Q Type [] to sear<br>ings<br>Custo                                  | where pains<br>A <sup>N</sup> and<br>rich<br>II<br>I ROS                 | ○ Q ○ Vie You are a minimum of the second second seco | w as: M<br>viewing<br>organizat<br>acreate a<br>organizat<br>stried with                                                                                                    | tember - the READMer of the Horizon of the Horizon              | E and pi<br>fE and pi<br>fE adobti<br>ile visible<br>most succ            | U<br>nned repo<br>s organization<br>only to m                                                                                                    | infollow<br>ositories<br>ation.<br>nembers                                                                                                    |          |
| C ht ht C ht c ht c ht c ht c ht c ht c ht c ht c                                                                                                    | tps://github.com<br>K<br>ositories 92<br>Horizor<br>At 75 follower<br>Public)<br>Ubuilto<br>V 2<br>Sistory                                                       | 本文科学細胞規則地平线ROK集件<br>注包造習得規則期料時時代,本文위<br>1/HorizonRDK                                                                                       | 的使用方法。<br>介绍的内容都<br>ages Au Tr<br>er.horizon.cc | 包括开發环境構建、前<br>將为您提供一做的使好<br>eams 3                                                                                               | 示例軟積的运行、 が用<br>用体验。<br>opple 18 ② Sett<br>ig Public)<br>ding TogetheROS.Bot, wi<br>Language ・ | 程序的开发、系统统<br>日<br>Q. Type [] to sear<br>ings<br>Custe<br>iich is compatible with | 構的定制時か<br>A <sup>N</sup> Ad<br>rch<br>:rch<br>:ROS                       | 画内容、;<br>)<br>〇<br>Vur<br>vou<br>vou<br>vou<br>vou<br>vou<br>vou<br>vou<br>vou                                                                                                    | w as: M<br>viewing<br>organizat<br>ations cc<br>ssions                                                                                                    | ()<br>tember -<br>the READM<br>the Forizon<br>a README f<br>ion.<br>tasks that i                                                                                                    | 15 + 1<br>+ 1<br>Re and pi<br>n Robotic<br>lie visible<br>most succ       | Inned repc     sorganizz     sorganizz                                                                                                    | infollow<br>sitories<br>ation.<br>nembers                                                                                                    |          |
| C http://www.comments.comments.comme   | tps://github.com       K       ositories       92       Horizor       Ak.75 followen       Public       d to build Ubuntu 2t       if if 2       ss       sitory | 本文科学細胞時期地平线ROK集件<br>论想送著使用哪种硬件,本文印<br>//HorizonRDK<br>Projects 1 ② Packa                                                                   | 相外使用方法。<br>介绍的内容都<br>ages ALTi<br>et.horizon.cc | 包括开发环境播建、i<br>将为您提供一枚的使好<br>earms 3 A Pec<br>earms 3 A Pec<br>G robot dev_confi<br>The entry point for built<br>2.<br>Shell ☆ 5  | 示例軟な的法行、 Aが用<br>用体验。<br>ople 18 ② Sett<br>ig Public<br>ding TogetheROS.Bot, wi                | 程序的开发、系统统<br>日<br>Q Type了to sear<br>ings<br>Custe<br>iich is compatible with     | 体的定制等方<br>A <sup>A</sup> au<br>rch<br>II<br>ROS                          | ● ○ Viei<br>● ○ Viei<br>● ○ Viei<br>● ○ Viei<br>● ○ Viei<br>● ○<br>● ○<br>● ○<br>● ○<br>● ○<br>● ○<br>● ○<br>● ○                                                                                                    | to<br>w as: M<br>w as: M<br>w viewing<br>mbcroef a<br>rganizat<br>ations cc<br>ssions<br>unitví<br>unitví<br>unitví<br>ssions<br>ssions<br>ss | tember -<br>the READM<br>the Horizon<br>to a README to a<br>significant to end                                                                                                    | tE and pi<br>+ x                                                          | O                                                                                                    | Controllow<br>Infoliow<br>sation:<br>nembers                                                                                                    |          |

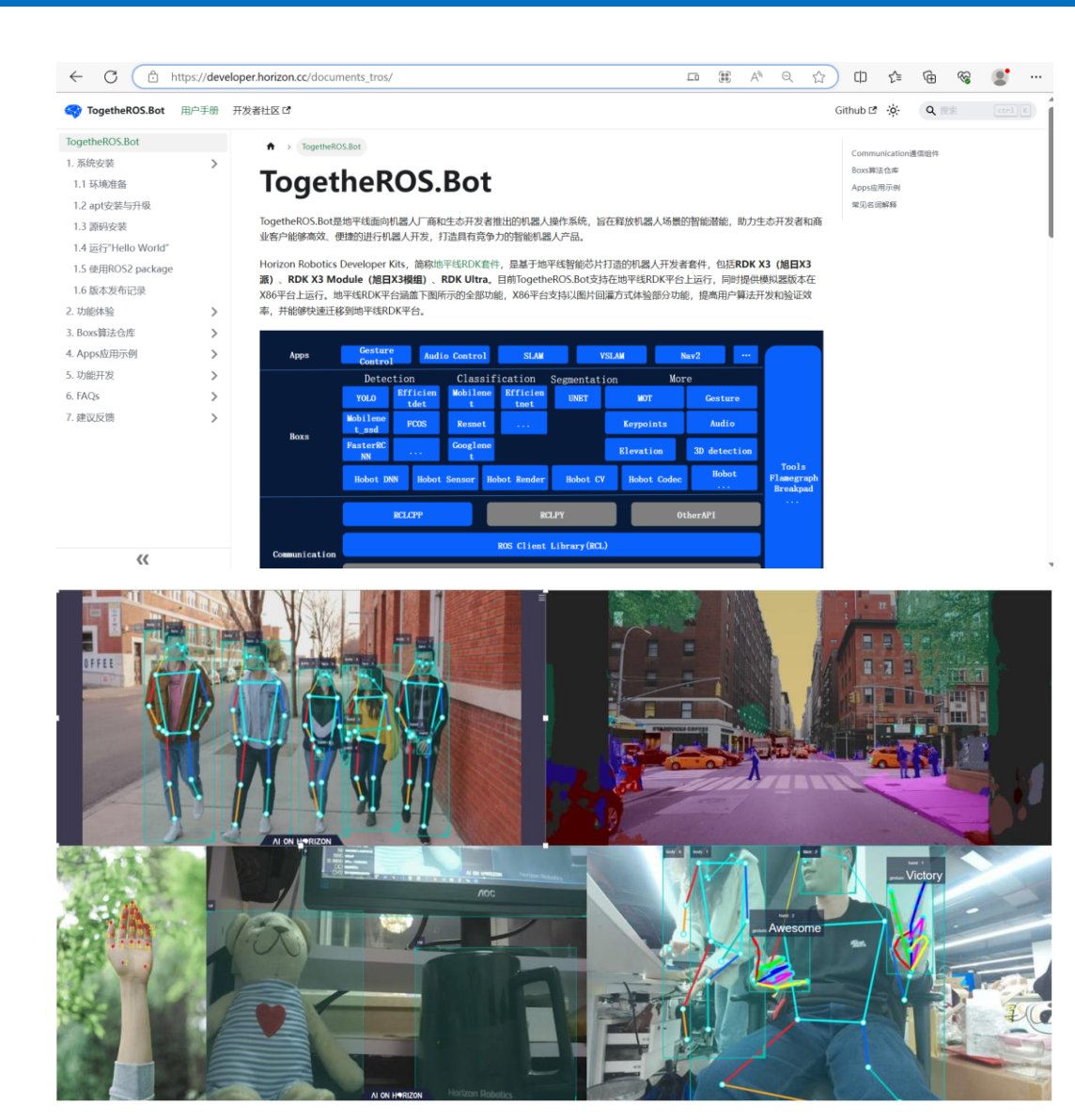

地平线开发者社区:https://developer.horizon.cc github:https://github.com/HorizonRDK

People

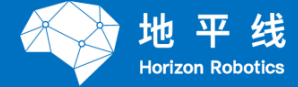

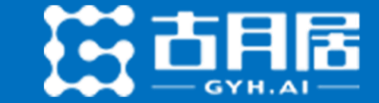

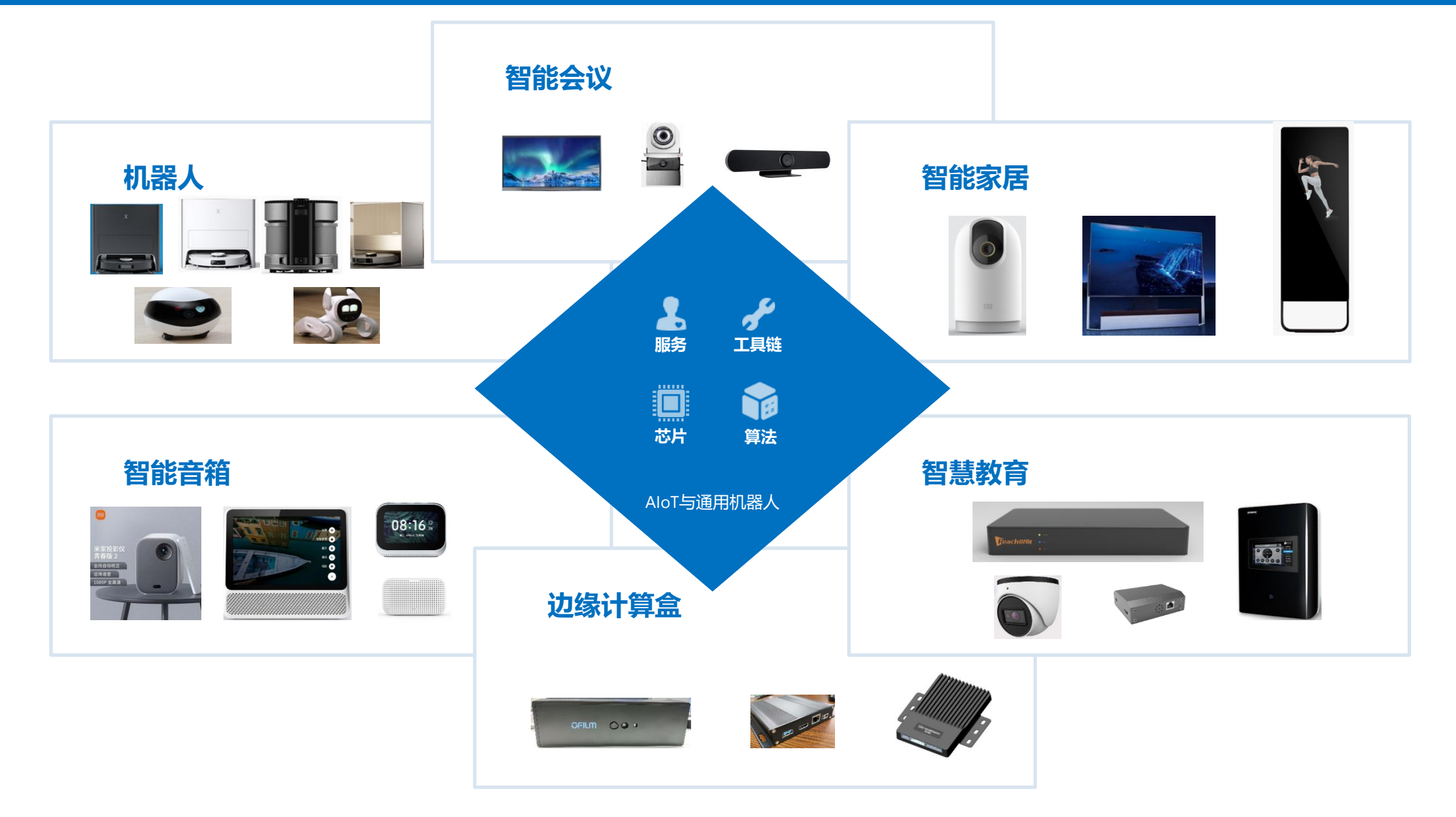

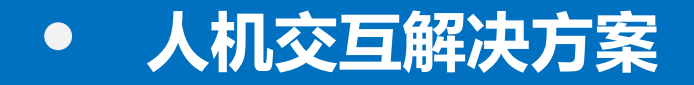

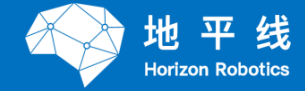

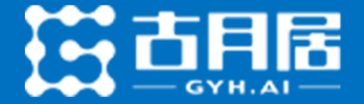

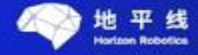

地平线旭日<sup>®</sup> 3 人机交互解决方案 Horizon sunrise 3 human computer interaction solution

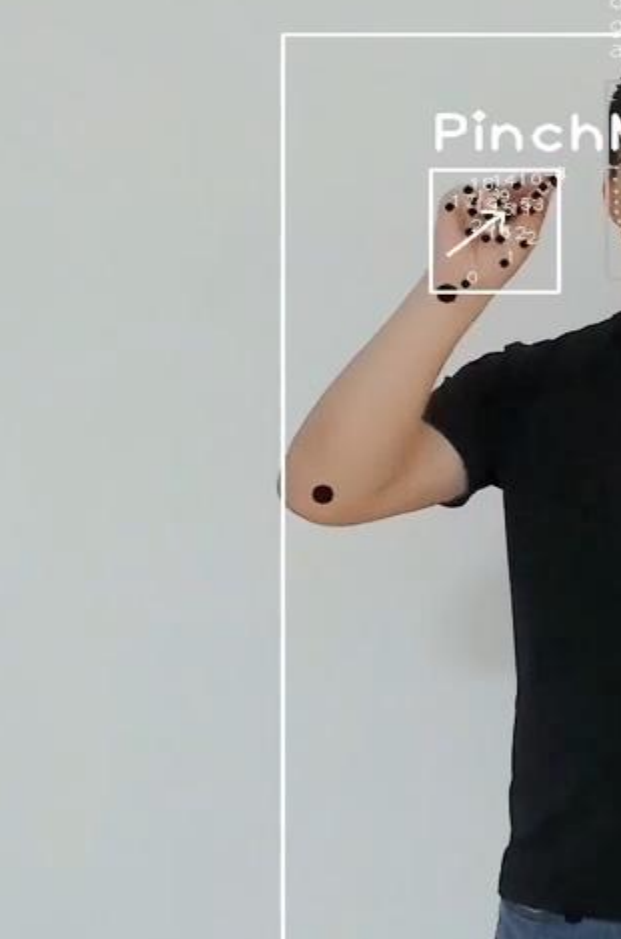

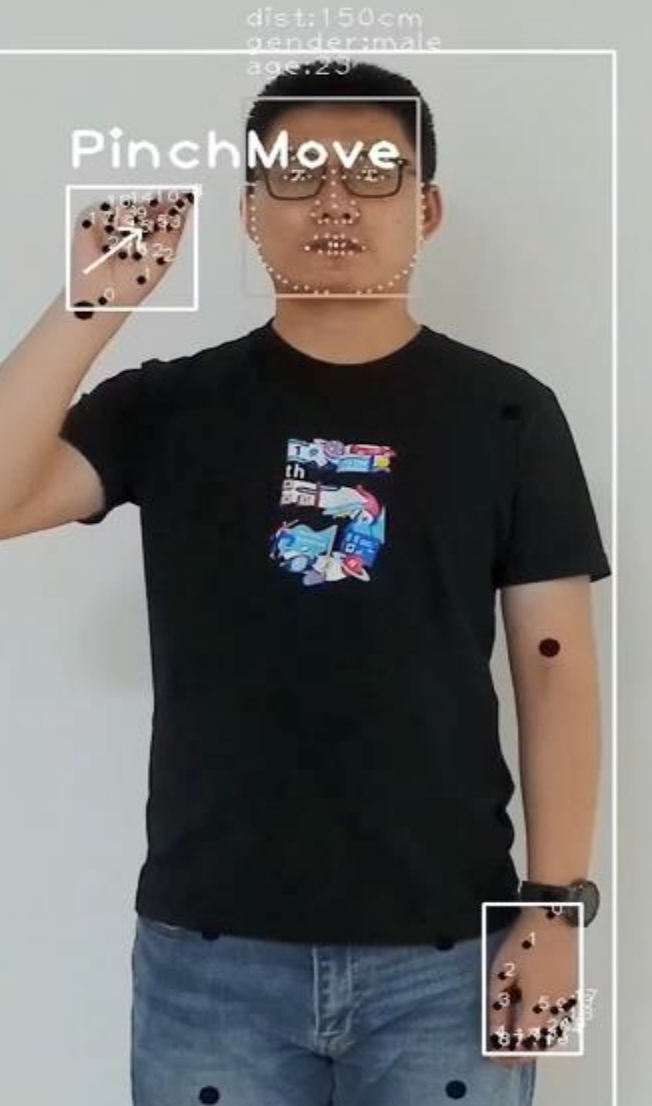

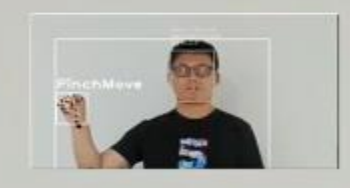

# 机器人开源套件——OriginBot,快速上手智能机器人开发

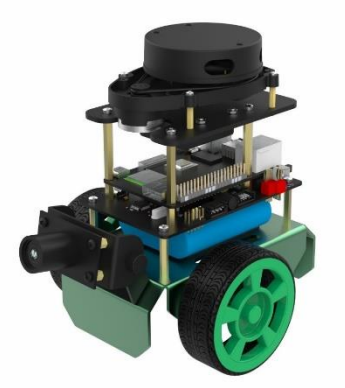

| 一、如何设计一款智                                                     | 二、如何实现智能小                                                                                                    | 三、如何开发智能小                                                                                                    |
|---------------------------------------------------------------|----------------------------------------------------------------------------------------------------|----------------------------------------------------------------------------------------------------|
| 能小车                                                           | 车的机电设计                                                                                                    | 车的控制器软件                                                                                                    |
| 1. 总体设计思路<br>2. 机械结构设计<br>3. 驱动系统设计<br>4. 传感系统设计<br>5. 控制系统设计 | <ol> <li>机电系统的总体设计</li> <li>嵌入式最小系统设计</li> <li>电机驱动电路设计</li> <li>姿态传感器电路设计</li> <li>姿态传感器电路设计</li> <li>电源管理系统设计</li> <li>PCB布局走线</li> <li>电路板打样与生产</li> </ol> | <ol> <li>控制器软件总体架构</li> <li>嵌入式开发环境搭建</li> <li>I/O控制</li> <li>AD模数转换</li> <li>编码器测速</li> <li>电机闭环控制</li> <li>串口通信与IMU驱动</li> </ol> |

| 如、如何实现智能小                                   | 五、如何构建智能小                                                                                       | 六、如何开发智能小                                               |
|---------------------------------------------|-------------------------------------------------------------------------------------------------|---------------------------------------------------------|
| 车的通信协议                                      | 车的ROS驱动                                                                                         | 车的应用功能                                                  |
| 1. 通信协议设计<br>2. 通信协议的下位机实现<br>3. 通信协议的上位机实现 | 1. ROS驱动的设计架构<br>2. ROS开发环境配置<br>3. 速度控制话题的订阅<br>4. 里程计话题与TF的维护<br>5. IMU话题的发布<br>6. 机器人状态的动态监控 | 1. 运动控制<br>2. 视觉巡线<br>3. 人体跟随<br>4. SLAM地图构建<br>5. 自主导航 |

2009 8800 880 880 880 880 880 11 - 42 0 2 0 1 7 7 7 7 7 7 7 8

G Ubuntu 20 - VMmare Workstatio

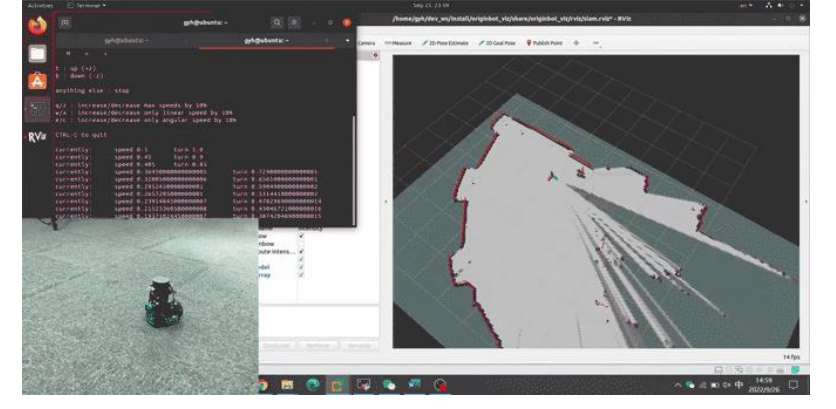

地图构建SLAM

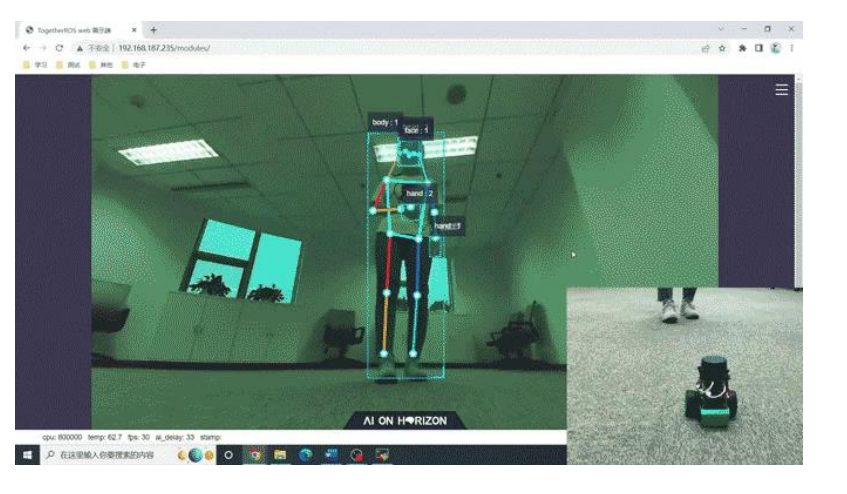

人体跟随

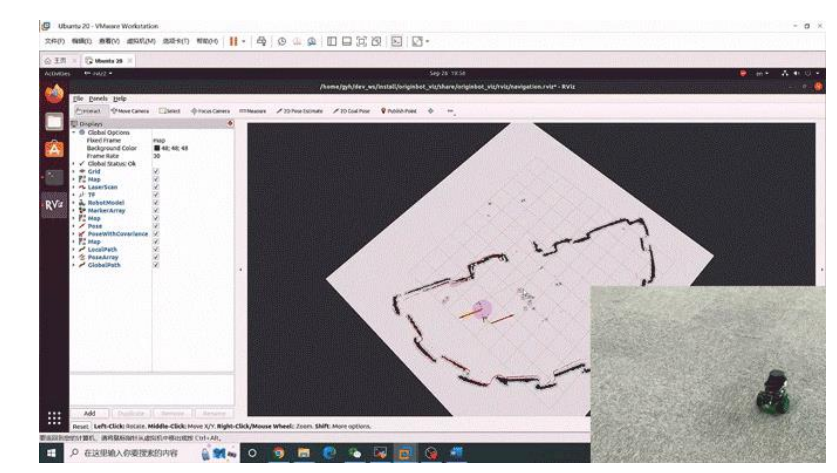

Horizon Robotics

自主导航

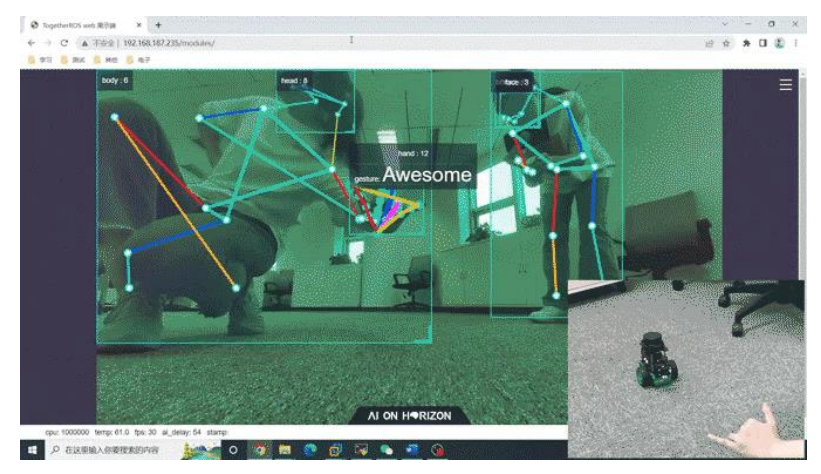

手势控制

详细介绍: <u>https://www.originbot.org/</u>

## • 硬件组装

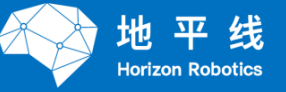

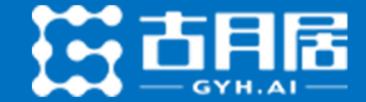

#### http://originbot.org/guide/hardware setup/

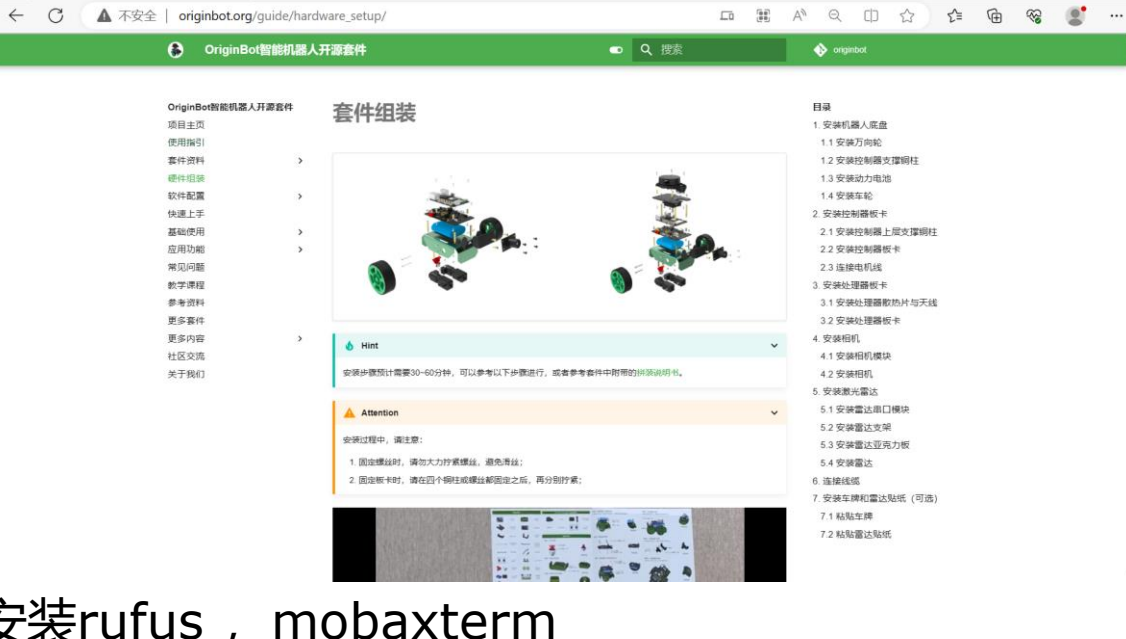

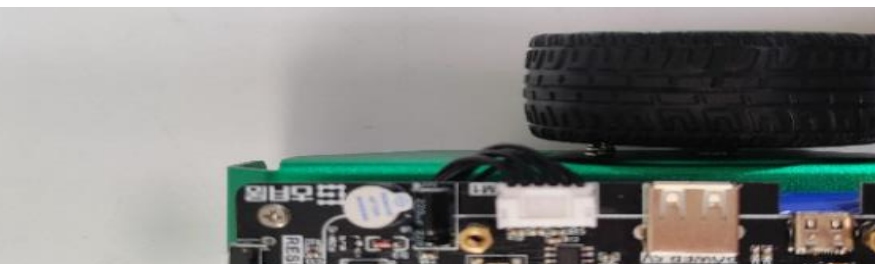

建议先把电源线接上,但不要上电

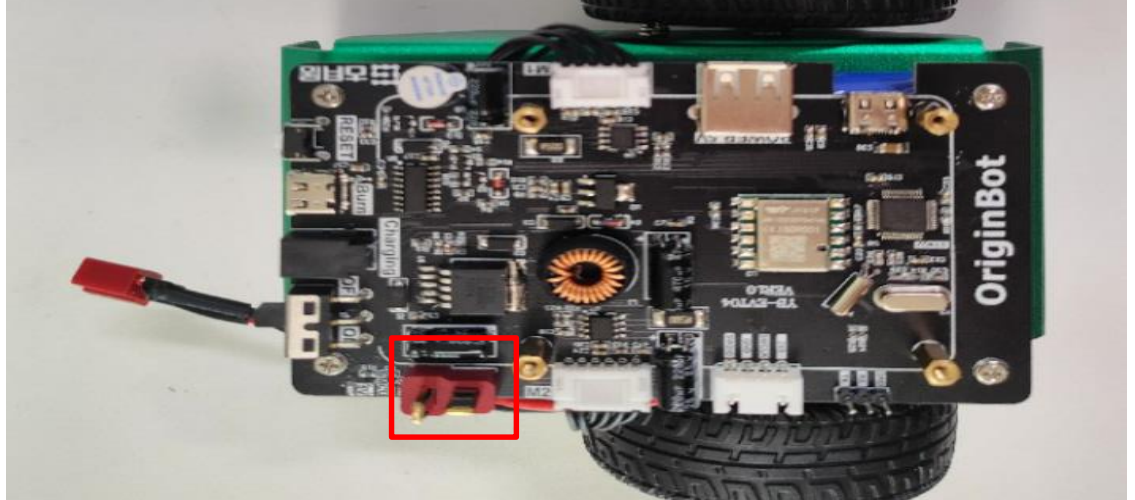

#### 安装rufus, mobaxterm

| C https://rufus.ie/dow | nloads/                                       |                                                                                                    |                 |
|------------------------|-----------------------------------------------|----------------------------------------------------------------------------------------------------|-----------------|
| Rufus Dov              | vnloads<br>Last modified Size Description     | MobaXterm Home Edition                                                                                                    | 123.56          |
|                        |                                               | Download MobaXterm Home Edition (current version):                                                                                           | 1.1.1.1.1       |
|                        |                                               | MobaXterm Home Edition v23.2<br>(Portable edition) (Installer edition)                                                                       |                 |
|                        |                                               | Download previous stable version: MobaXterm Portable v23.1 MobaXterm Installer v23.1                                                         | 2007 <u>- 1</u> |
|                        |                                               | You can also get early access to the latest features and improvements by downloading MobaXterm Preview version:<br>MobaXterm Preview Version | 1.57994         |
|                        |                                               | By downloading MobaXterm software, you accept MobaXterm terms and conditions                                                                 | FER 240         |
| rufus-4.1_arm.exe      | 2023-05-31 18:33 4.0M Rufus 4.1 (ARM Version) | You can download the third party plugins and components sources here                                                                         |                 |

#### • 烧写镜像

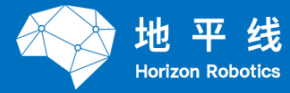

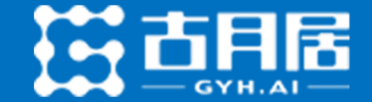

- 1.解压智能小车系统镜像
- 2.按照软件配置的镜像安装进行 (rufus)

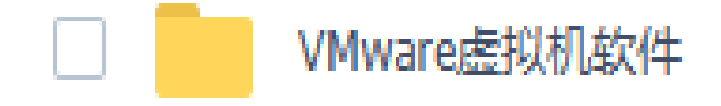

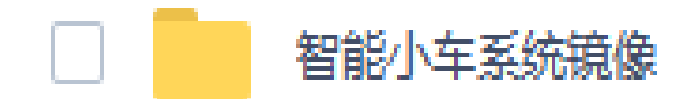

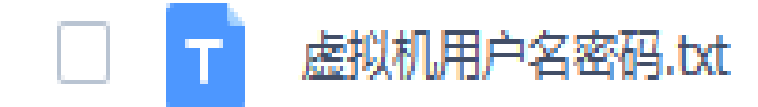

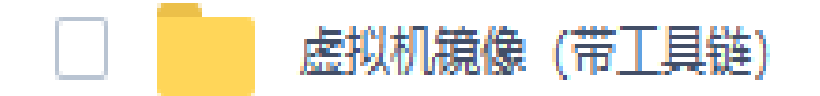

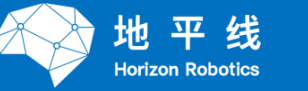

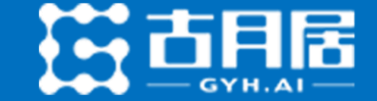

#### SSH安全外壳协议 串口通信 按位 (bit) 发送和接收字节 是一种在不安全网络上用于安全远程登录和其他安 全网络服务的协议。 波特率: 单位时间内载波参数变化的次数, 代表传输 通过网络的方式访问设备,与串口通信方式相比拥 速率 有更大的带宽和自由度 数据位:通信中实际数据位的个数,一般为6、7或 使用方式: ssh username@IP 8bit 停止位: 用于表示单个包的最后一位。典型的值为1, 举例: ssh root@192.168.1.10 1.5和2位 奇偶校验位: 在串口通信中一种简单的检错方式。对 于偶和奇校验的情况,串口会设置校验位(数据位后 面的一位),用一个值确保传输的数据有偶个或者奇 个逻辑高位

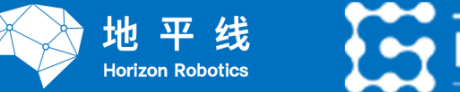

#### Quick View安装 串口驱动和MobaXterm工具 https://mobaxterm.mobatek.net/download.html

将烧写好的SD卡插入RDK X3,将串口转接板与RDK X3正确连接

Session->new session。设置MobaXterm串口通信参数, 波特率921600

| Session settings X                                                                                                    |                                         |
|----------------------------------------------------------------------------------------------------|-----------------------------------------|
| 💌 💽 🔯 🖳 🖳 🚱 📀 💉 👰 🖬 🌚 😵 🚏 🖽<br>SSH Telnet Rsh Xdmcp RDP VNC FTP SFTP Serial File Shell Browser Mosh Aws S3 WSL                                                                                                    |                                         |
| Serial settings                                                                                                    |                                         |
| Serial port COM9 (Silicon Labs CP210x USB to UART Bri V Speed (bps) * 921600 V                                                                                                    | またの の の の の の の の の の の の の の の の の の の |
| Advanced Serial settings 🛛 Terminal settings                                                                                                    |                                         |
| Serial engine: PuTTY (allows manual COM port setting)                                                                                                    |                                         |
| Stop bits 1 V If you need to transfer files (e.g. router configuration file) you can use MohaXterm                                                                                                    | 進日X3派 串口转USB                            |
| Parity None  Parity None  Parity None  Parity None  Parity None  Parity None  Parity None  Parity None  Parity None  Parity None  Parity None Parity None Parity Parity Pa |                                         |
| Flow control None   "Servers" window> TFTP server                                                                                                    |                                         |
| Reset defaults                                                                                                    | RXD + TXD                               |
| Execute macro at session start: <pre></pre>                                                                                                    | VDD 3V3                                 |
|                                                                                                    | 连接线序示意                                  |
| ⊘ OK Scancel                                                                                                    |                                         |

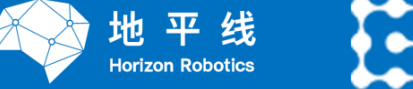

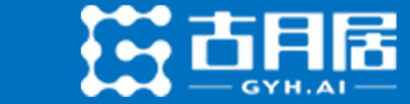

| COM9 (Silicon Labs CP210x USB to UART Bridge (COM9))                                                                                  | - o x         | COM9 (Silicon Labs CP210x USB to UART Bridge (COM9))                                                     | - o x         |
|----------------------------------------------------------------------------------------------------|---------------|----------------------------------------------------------------------------------------------------|---------------|
| 🊇 🛧 🛝 🎮 ★ 🖳 🖽 Y 🖳 🛎 🛷 😧                                                                                                    | X O           | 🚇 捨 🛝 🍂 🖳 🕮 Y 🖳 🛎 🧬 😧                                                                                    | X O           |
| Session Servers Tools Games Sessions View Split MultiExec Tunneling Packages Settings Help                                            | X server Exit | Session Servers Tools Games Sessions View Split MultiExec Tunneling Packages Settings Help               | X server Exit |
| Quick connect. 25. COM9 (Silicon Labs CP210x USE ) ×                                                                                  | Ø             | Quick connect. 🖉 7. COM9 (Silicon Labs CP210x USE 🛛 🗙 💽                                                  | U             |
| <pre>( 0K ] Started resize_rootfs.service.<br/>( 0K ] Finished Set console scheme.<br/>( 0K ] Created slice system-getty.slice.</pre> |               | <pre>( 0K ) Started Network Manager Script Dispatcher Service.<br/>( 0K ) Started LSB: adb daemon.</pre> |               |

UNREGISTERED VERSION - Please support MobaXterm by subscribing to the professional edition here: https://mobaxterm.mobatek.net

UNREGISTERED VERSION - Please support MobaXterm by subscribing to the professional edition here: https://mobaxterm.mobatek.net

输入用户名root

输入密码root (不会显示出来)

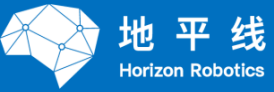

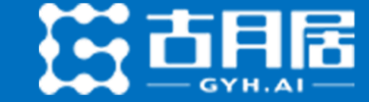

注意: 1.请将个人热点中的wifi频段设置为2.4G 2.用户名与密码中不要携带空格

| root@ubuntu:~# sudo nmcli device wifi rescan<br>root@ubuntu:~# sudo nmcli device wifi list |                                                                                                    |                 |         |                 |              |                 |                    |                                                                              |
|--------------------------------------------------------------------------------------------|----------------------------------------------------------------------------------------------------|-----------------|---------|-----------------|--------------|-----------------|--------------------|------------------------------------------------------------------------------|
| IN-USE                                                                                     | BSSID                                                                                                    | SSID            | MODE    | CHAN            | RATE         | SIGNAL          | BARS               | SECURITY                                                                     |
|                                                                                            | A2:9D:7E:55:0A:AA                                                                                                    |                 | Infra   | 2               | 130 Mbit/s   | 94              |                    |                                                                              |
|                                                                                            | 50:2D:BB:D0:0B:7A                                                                                                    | midea_ca_0019   | Infra   | 2               | 65 Mbit/s    | 82              |                    | WPA2                                                                         |
|                                                                                            | 34:FC:A1:9C:A7:AB                                                                                                    | 602             | Infra   | 1               | 130 Mbit/s   | 79              |                    | WPA1 WPA2                                                                    |
| *                                                                                          | 9C:9D:7E:55:0A:AA                                                                                                    | XH-Home         | Infra   | 2               | 130 Mbit/s   | 72              |                    | WPA1 WPA2                                                                    |
|                                                                                            | 74:05:A5:93:24:2B                                                                                                    | D2-501          | Infra   | 11              | 270 Mbit/s   | 65 sunri        | se@ubuntu:         | -s ifconfig                                                                  |
|                                                                                            | 9C:D8:63:DA:4C:22                                                                                                    | HF-LPT130       | Infra   | 6               | 135 Mbit/s   | <b>49</b> eth0: | flags=416          | B <up, broadcast,="" multicast="" running,=""> mtu 1500</up,>                |
|                                                                                            | DC:FE:18:88:30:1B                                                                                                    | THINK-Network   | Infra   | 11              | 405 Mbit/s   | 37              | inet6 f            | e80::211:22ff:fe3b:f355 prefixlen 64 scopeid 0x20 <link/>                    |
|                                                                                            | FC:7C:02:40:FD:B7                                                                                                    | quer770503      | Infra   | 3               | 270 Mbit/s   | 29              | ether 0<br>RX pack | 0:11:22:3b:f3:55 txqueuelen 1000 (Ethernet)<br>ets 156 bytes 21991 (21.9 KB) |
|                                                                                            | C8:8F:26:19:DC:4F                                                                                                    | Topway_19DC4F   | Infra   | 1               | 130 Mbit/s   | 22              | RX erro            | rs 0 dropped 13 overruns 0 frame 0                                           |
| root@ub                                                                                    | untu:~# sudo wifi_c                                                                                                    | onnect ") 🦾 🦉 e | " "h    |                 | •••          |                 | TX erro            | rs 0 dropped 0 overruns 0 carrier 0 collisions 0                             |
| Device                                                                                     | 'wlan0' successfull                                                                                                    | y activated wit | h '4ea8 | 6192 <b>-</b> 9 | 1fa-4cd0-bdd | 7-ae            | device             | interrupt 43 base 0xa000                                                     |
| \$ sudo<br>\$ sudo<br>\$ sudo<br>\$ ifcon                                                  | Device 'wlan0' successfully activated with '4ea86192-91fa-4cd0-bdd7-aet<br>sudo nmcli device wifi rescan #扫描wifi网络<br>sudo nmcli device wifi list #列出找到的wifi网络<br>sudo wifi_connect "SSID" "PASSWD" # 连接某指定的wifi网络<br>ifconfig #查看开发板IP地址<br>wlan0: flags=4099 <up,br0adcast,multicast> mtu 1500<br/>ether 70:77:54:cd:64:df txqueuelen 1000 (Ethernet)<br/>RX packets 0 bytes 0 (0.0 8)<br/>RX errors 0 dropped 0 overruns 0 frame 0<br/>TX errors 0 dropped 0 overruns 0 frame 0<br/>TX errors 0 dropped 0 overruns 0 frame 0<br/>TX packets 0 bytes 0 (0.0 8)<br/>RX errors 0 dropped 0 overruns 0 frame 0<br/>TX packets 0 bytes 0 (0.0 8)<br/>RX errors 0 dropped 0 overruns 0 frame 0<br/>TX packets 0 bytes 0 (0.0 8)<br/>RX errors 0 dropped 0 overruns 0 frame 0<br/>TX packets 0 bytes 0 (0.0 8)<br/>RX errors 0 dropped 0 overruns 0 frame 0<br/>TX packets 0 bytes 0 (0.0 8)<br/>RX errors 0 dropped 0 overruns 0 frame 0<br/>TX packets 0 bytes 0 (0.0 8)<br/>RX errors 0 dropped 0 overruns 0 frame 0<br/>TX packets 0 bytes 0 (0.0 8)<br/>RX errors 0 dropped 0 overruns 0 frame 0<br/>TX packets 0 bytes 0 (0.0 8)<br/>RX errors 0 dropped 0 overruns 0 frame 0<br/>TX packets 0 bytes 0 (0.0 8)<br/>RX errors 0 dropped 0 overruns 0 frame 0<br/>TX packets 0 bytes 0 (0.0 8)<br/>RX errors 0 dropped 0 overruns 0 carrier 0 collisions 0</up,br0adcast,multicast> |                 |         |                 |              |                 |                    |                                                                              |

# • 通过SSH访问RDK X3

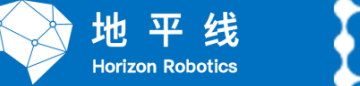

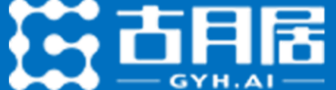

配置mobaXterm,填入X3派IP地址

用户名与密码均输入root

输入 top 指令,查看系统状态

| 🍕 Moba (term                      |                                                                                                    | - 🖗 192.168.31.246 - 🗆 X                                                                                                    |
|-----------------------------------|----------------------------------------------------------------------------------------------------|----------------------------------------------------------------------------------------------------|
| Session Settings                  |                                                                                                    | X Session Servers Tools Games Sessions View Split MultiExec Tunneling Packages Settings Help X server Exit                     |
|                                   | Image: Secure Shell (SSH) session     Image: Secure Shell (SSH) session     Image: Secure Shell (SSH) session     Image: Secure Shell (SSH) session | Quick connect <ul> <li>Y 192.188.31.246</li> <li>Y MobaXterm Personal Edition v22.0 ?</li></ul>                                |
|                                   | OK OK                                                                                                    | Remote<br>monitoring<br>Follow terminal folde                                                                                  |
| UNREGISTERED VERSION - Please sup | oport MobaXterm by subscribing to the professional edition here: https://mobaxterm.mobatek.net                                                      | UNREGISTERED VERSION - Please support MobaXterm by subscribing to the professional edition here: https://mobaxterm.mobatek.net |

# • 控制器固件安装

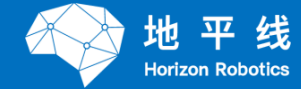

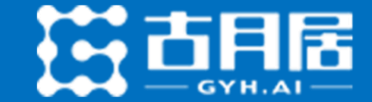

#### 按照烧写控制器固件步骤操作即可

注意: 烧写控制器前请断开控制器与RDK X3之间的连接

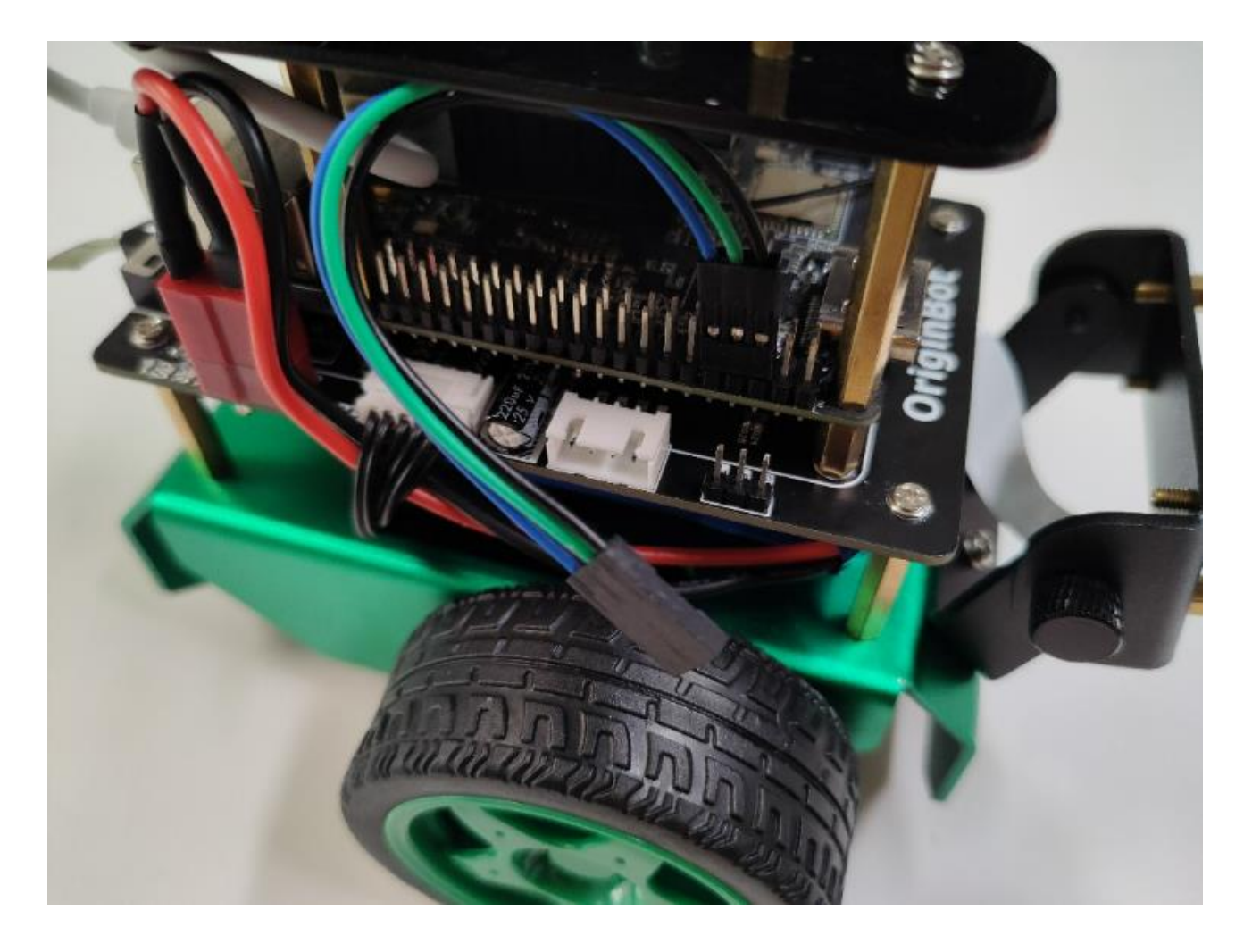

# • 打开虚拟机

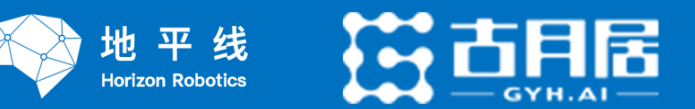

- • ×

1.安装虚拟机软件 2.解压虚拟机镜像 3.打开虚拟机(选择解压的虚拟机镜像文件夹)

VMware Workstation

#### 虚拟机密码: ros

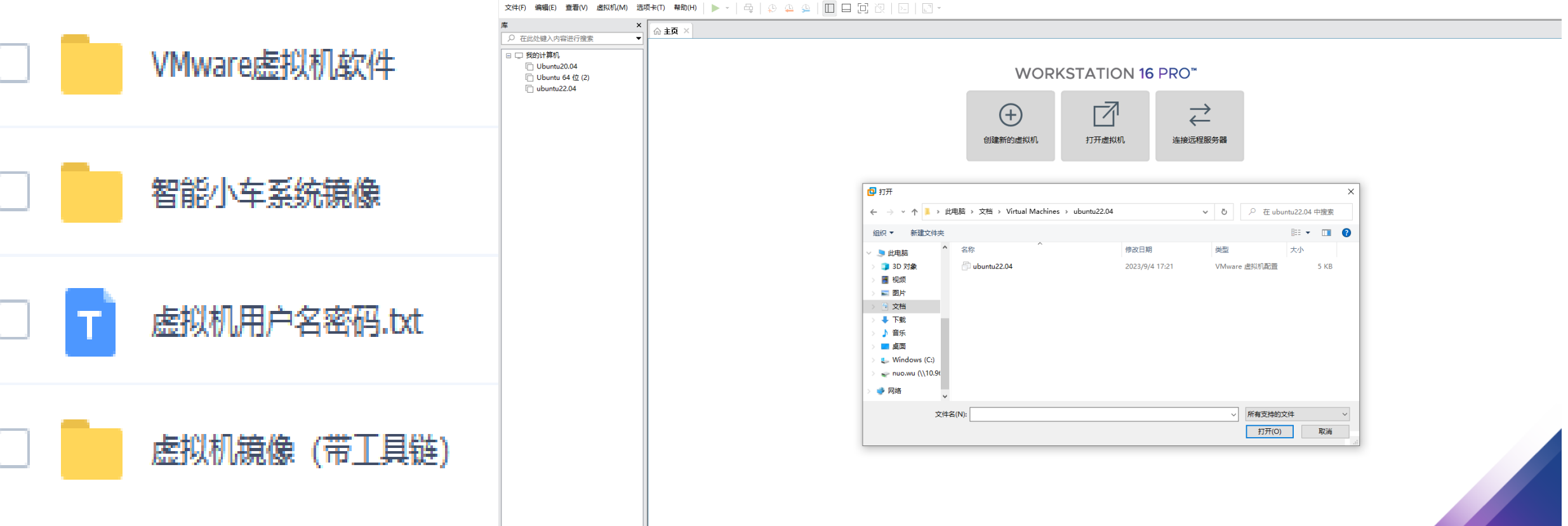

**vm**ware

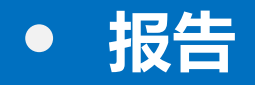

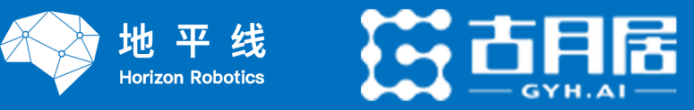

1.识别原理 2.实现过程 3.遇到的问题 4.运行效果(视频) 5.实验感想

# • 示例运行

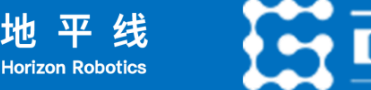

GYH.AI

1.基础使用(实现rviz可视化即可) 1.1 机器人遥控与可视化 1.2 相机驱动与可视化 1.3 雷达驱动与可视化 1.4 IMU驱动与可视化 2.应用功能 2.1 人体跟随 2.2 手势控制 2.4 SLAM地图构建 2.5 自主导航 2.3 视觉巡线(OpenCV)

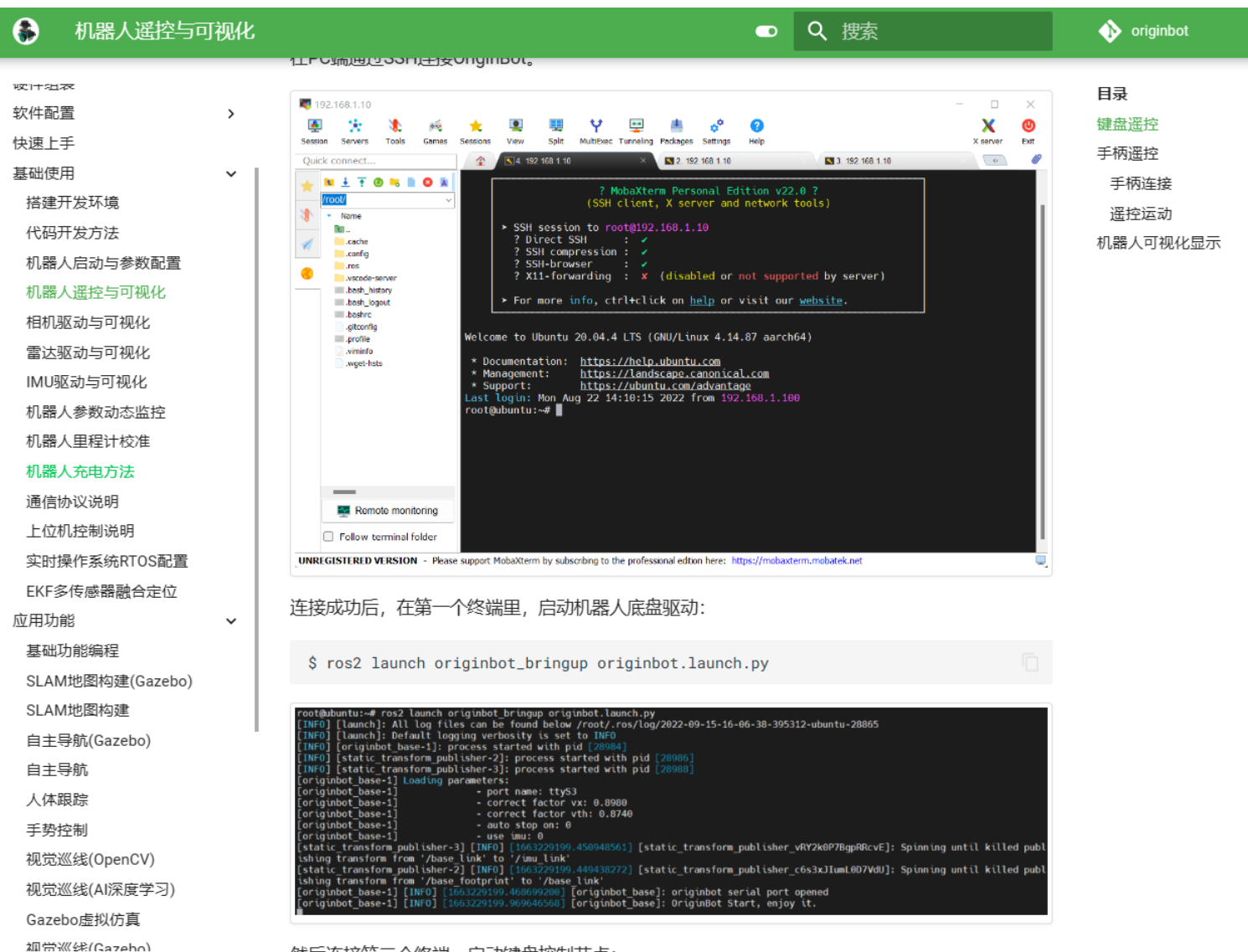

#### 然后连接第二个终端, 启动键盘控制节点:

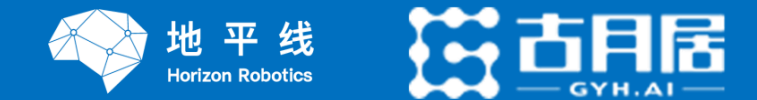

#### 1.PC端环境配置(打开虚拟机,无需安装下载,已经配置好)

- 2.数据采集与标注(按照文档操作,注意:相机是在车上跑,标注是在PC端跑,建议三百张左右)
- 3.模型训练(按照文档操作,在PC端进行训练)
- 4.模型转换 (在PC端进行)
  - 4.1 生成onnx模型
  - 4.2/home/gyh/dev\_ws/src/originbot\_desktop/originbot\_deeplearning/line\_follower\_mod el功能包下的数据集文件夹(image\_dataset)和生成的onnx模型拷贝到
  - /home/gyh/horizon\_xj3\_open\_explorer\_v2.3.3\_20220727/ddk/samples/ai\_toolchain/hor izon\_model\_convert\_sample/03\_classification/10\_model\_convert/mapper包中
  - 4.3 启动容器: sudo docker start e519a2b9d7f1
  - 4.4 进入容器: sudo docker exec -it e519a2b9d7f1 /bin/bash
  - 4.5 进入工具链文件夹: cd /ai toolchain
  - 4.6 按照文档,从生成校准数据步骤开始操作

5.模型部署(按照文档操作,将模型从虚拟机发送至板端。scp 模型路径 root@板端ip:板端路径)

编译命令: colcon build --packages-select line\_follower\_perception (/userdata/dev\_ws路径下)